# Система электронного документооборота

## "ЦЕНТР-ИНВЕСТ ПРЯМАЯ ЛИНИЯ"

### Руководство пользователя

#### 1. Назначение системы

Информационная система Система "ЦЕНТР-ИНВЕСТ ПРЯМАЯ ЛИНИЯ" предназначена для обеспечения защищенного, юридически значимого документооборота между АО РК «Центр-Инвест» и его клиентами.

## 2. Требования к рабочему месту.

При разработке система тестировалась на компьютерах с операционной системой Windows 7,8,10. Корректность отображения контента обеспечивается браузерами Microsoft Internet Explorer версия 11, Google Chrome, Firefox.

Для возможности работы с квалифицированной электронной подписью на компьютере должно быть установлено программное обеспечение <u>КриптоПро CSP</u> и <u>КриптоПро ЭЦП Browser plug-in</u>.

### 3. Настройка системы

А) Установить ПО КриптоПро СЅР

Б) Установить КриптоПро ЭЦП Browser plug-in и разрешить браузеру его использование

Порядок установки описан на сайте разработчика.

В) Установить сертификат электронной подписи в личное хранилище согласно рекомендациям удостоверяющего центра, выдавшего сертификат.

Г) Проверить корректность работы установленного ПО можно на сайте КриптоПро по адресу https://www.cryptopro.ru/sites/default/files/products/cades/demopage/cades\_bes\_sample.html.

### 4. Требования к настройкам браузера.

Требования к настройкам браузера для работы с сайтом dl.centr-invest.ru являются стандартными для любой web-системы, работающей с электронной подписью.

Шаг 1. Добавление сайта https://\*.centr-invest.ru в доверенные узлы Internet Explorer

Для возможности запуска ActiveX-компонента в браузере Internet Explorer сайт https://\*.centr-invest.ru/ должен быть включен в состав доверенных узлов.

Это осуществляется в настройках используемого для работы браузера (ниже дан пример для браузера Internet Explorer 11).

1. Запустить браузер. В правом верхнем углу окна щелкнуть на пиктограмме и в открывшемся меню выбрать пункт Свойства браузера. На экране появится окно Свойства браузера:

| Свойства браузера                                                                                                 | -                                           | -                     |                    | ? ×       |  |  |  |  |
|----------------------------------------------------------------------------------------------------|---------------------------------------------|-----------------------|--------------------|-----------|--|--|--|--|
| Содержание                                                                                                    | Подключения                                 | Программ              | ы Допол            | нительно  |  |  |  |  |
| Общие                                                                                                    | Общие Безопасность Конфиденциально          |                       |                    |           |  |  |  |  |
| Домашняя страница<br><u>Ч</u> тобы создать вкладки домашних страниц, введите<br>каждый из адресов с новой строки. |                                             |                       |                    |           |  |  |  |  |
| http://                                                                                                    | ya.ru/                                      |                       | *                  |           |  |  |  |  |
| <u>Т</u> екущая<br>Автозагрузка —                                                                                 | Исходная                                    | пользовать н          | ювую вкладку       | -         |  |  |  |  |
| <ul> <li>Начинать с в</li> <li>Начинать с д</li> </ul>                                                            | кладок, открытых в і<br>омашней страницы    | предыдущем            | сеансе             |           |  |  |  |  |
| Вкладки ———                                                                                                    |                                             |                       |                    |           |  |  |  |  |
| Настройка вкла,<br>веб-страниц.                                                                                   | док для отображения                         |                       | Вклад <u>к</u> и   |           |  |  |  |  |
| Журнал браузера                                                                                                   |                                             |                       |                    | -         |  |  |  |  |
| Удаление време<br>сохраненных па                                                                                  | нных файлов, журнал<br>ролей и данных веб-ф | а, файлов со<br>форм. | okie,              |           |  |  |  |  |
| 📃 Удалять <u>ж</u> ур                                                                                             | нал браузера при вых                        | юде                   |                    |           |  |  |  |  |
|                                                                                                    |                                             | далить                | <u>П</u> араметры  |           |  |  |  |  |
| Представление                                                                                                    |                                             |                       |                    | -         |  |  |  |  |
| Цвета                                                                                                    | <u>Я</u> зыки                               | Шрифты                | <u>О</u> формление |           |  |  |  |  |
|                                                                                                    |                                             | ок                    | Отмена             | Применить |  |  |  |  |

2. Перейти на вкладку Безопасность, выбрать зону для настройки Надежные сайты и нажать кнопку Сайты:

| Надежные сайты                                                                                                    | X                                     |
|----------------------------------------------------------------------------------------------------|---------------------------------------|
| Вы можете добавлять в эту зону веб-сай<br>из нее. Заданные для зоны параметры бе<br>использоваться для всех ее сайтов. | іты и удалять их<br>езопасности будут |
| Доб <u>а</u> вить в зону следующий узел:                                                                               |                                       |
| https:/*.centr-invest.ru                                                                                               | До <u>б</u> авить                     |
| <u>В</u> еб-сайты:                                                                                                    |                                       |
| https://*.taxcom.ru                                                                                                    | <u>У</u> далить                       |
|                                                                                                    |                                       |
|                                                                                                    |                                       |
| Для в <u>с</u> ех сайтов этой зоны требуется проверк                                                                   | а серверов (https:)                   |
|                                                                                                    | <u>З</u> акрыть                       |

3. В открывшемся окне вписать в поле **Добавить в зону следующий узел** значение *https://\*.centr-invest.ru/* и нажать кнопку **Добавить**:

#### 4. Закрыть окно Свойства браузера.

Шаг 2. Разрешение запуска ActiveX-компонента ЭП в браузере Internet Explorer

Браузер Internet Explorer может блокировать запуск ActiveX-компонентов. Чтобы этого не происходило, необходимо по меню браузера зайти в раздел СЕРВИС- НАСТРОИТЬ НАДСТРОЙКИ и разрешить использование всех компонентов издателя CRYPTO-PRO.

#### Шаг 3. Проверка настроек безопасности

Разрешить доступ к источникам данных за пределами домена

Для этого в меню Internet Explorer откройте меню «Сервис» («Tools»), выберите пункт «Свойства обозревателя» («Internet Options…»), далее откройте раздел «Безопасность» («Security»), выделите зону «Надежные узлы» ( «Trusted sites») и нажмите кнопку «Другой…» («Custom Level…»). В открывшемся окне опустите ползунок вниз до раздела «Разное»(«Miscelenius»)выберите пункт «Блокировать всплывающие окна».Поставить галочку в позиции «Отключить». Далее выберите пункт «Доступ к источникам данных за пределами домена»(«Access data search across domain»).Поставить галочку в позиции «Окарешить», далее «ОК»

| Свойства обозревателя                                                                                                    | x    |
|----------------------------------------------------------------------------------------------------|------|
| Параметры безопасности - зона Интернета                                                                                                    | 23   |
| Параметры                                                                                                    |      |
| Разное<br>Блокировать всплывающие окна<br>Включить<br>ОТКЛючить<br>Веб-узлы из зон Интернета с меньшими правами могут от<br>Включить<br>ОТКЛючить<br>Предлагать<br>Включить<br>Включить<br>Включить<br>Включить<br>Включить<br>Включить<br>ОТКЛючить<br>ОТКЛючить<br>Включить<br>ОТКЛючить<br>Включить<br>Включить<br>Включить<br>Включить<br>Включить<br>Включить<br>Включить<br>Включить<br>Включить<br>Включить | •    |
| *Изменения вступают в силу после перезапуска Internet Explorer                                                                                                    |      |
| Сорос особых параметров<br>На уровень: Выше среднего (по умолчанию) - Сбросить.                                                                                                    |      |
| ОК Отме                                                                                                    | на   |
| ОК Отмена Примен                                                                                                    | нить |

#### Поддержка активных сценариев

В настройках Internet Explorer должны быть разрешены сценарии. Для этого в меню Internet Explorer откройте меню «Сервис» («Tools»), выберите пункт «Свойства обозревателя» («Internet Options…»). далее откройте раздел «Безопасность» («Security»), выделите зону «Надежные узлы» ( «Trusted sites») и нажмите кнопку «Другой…» («Custom Level…»). Далее прокрутите ползунок до раздела «Сценарии» («Scripting»). Для всех подпунктов данного раздела установите переключатель в положение «Разрешить» («Enable»). Нажмите кнопку «Ок». В окне «Свойства обозревателя» («Internet Options») нажмите кнопки «Применить» («Apply»), «Ок».

| Свойства обозревателя                                                                                                    | ?      | x   |
|----------------------------------------------------------------------------------------------------|--------|-----|
| Параметры безопасности - зона Интернета                                                                                                    | _      | 23  |
| Параметры<br>Отключить<br>Сценарии<br>Включить<br>Отключить<br>Отключить<br>Отключить<br>Включить<br>Включить<br>Включить<br>Включить<br>Включить<br>Включить<br>Включить<br>Включить<br>Включить<br>Включить<br>Отключить<br>Отключить<br>Отключить<br>Отключить<br>Отключить<br>Отключить<br>Отключить<br>Отключить<br>Отключить<br>Отключить<br>Отключить<br>Отключить<br>Отключить<br>Отключить<br>Отключить |        |     |
| <ul> <li>Отключить</li> <li>Предлагать</li> <li>Разрешить веб-узлам запрашивать информацию с</li> <li>Включить</li> <li>Отключить</li> </ul>                                                                                                    | помощ  | *   |
| *Изменения вступают в силу после перезапуска Internet Ex                                                                                                    | plorer |     |
| Сброс особых параметров<br>На уровень: Выше среднего (по умолчанию) 🔻 Сбр                                                                                                    | юсить  |     |
| ОК                                                                                                    | Отмен  | на  |
| ОК Отмена                                                                                                    | Примен | ить |

Кроме того, сценарии могут быть запрещены администратором локальной сети пользователя. Следует обратиться к администратору сети своей компании с указанием возможных причин проблемы

## 5. Работа в системе.

Интерфейс системы крайне прост и лаконичен. Его задача обеспечить чтение входящих сообщений и отправку исходящих. С главной страницы сайта в саму систему нужно <u>Войти</u> по одноименной ссылке

| and the second second sec | station of the local division of the local division of the local d |                                                                    |
|----------------------------------------------------------------------------------------------------|----------------------------------------------------------------------------------------------------|--------------------------------------------------------------------|
| http://dl.centr-invest.ru/                                                                                                    | 🔎 – С 🔤 Добро пожаловать! 🛛 🗙                                                                                                    |                                                                    |
| Файл <u>П</u> равка Ви <u>д</u> <u>И</u> збранное С <u>е</u> рвис Сп <u>р</u> авка                                                                                                    |                                                                                                    |                                                                    |
| 👍 🗃 Коллекция веб-фрагм 🔻 ▶ Рекомендуемые сайты 👻                                                                                                    |                                                                                                    |                                                                    |
| ЦЕНТР-ИНВЕСТ<br>Алитично областия                                                                                                    | Система "ЦЕНТР-ИНВЕСТ<br>ПРЯМАЯ ЛИНИЯ"                                                                                                    | Количество пользователей в Системе - 423,<br>ждем Bacl             |
|                                                                                                    |                                                                                                    |                                                                    |
| "Центр-Инве                                                                                                    | ест ПРЯМАЯ ЛИНИЯ"                                                                                                    | Новости                                                            |
| Мы всегда рады видеть Вас в <u>офисах на</u><br>России, но зарегистрировавшись в систеп<br>время, получив те же услуги, что и в л<br>придется только один раз посетить оди<br>офис, чтобы заполнить заявление на по<br>Единственное, что вам придется сделат<br>ЛИНИИ - получить сертификат элек<br>удостоверяющих центров,                                                                                                    | 2017-05-08<br>Доработка системы позволила использовать ее при<br>взаимодействии как с эмитентами, так и с<br>акционерами и номинальными держателями.<br>2016-11-17<br>Зарегистрирован 100-й пользователь системы<br>"ЦЕНТР-ИНВЕСТ ПРЯМАЯ ЛИНИЯ"<br>2016-06-06<br>Введена в промышленную эксплуатацию система<br>"ЦЕНТР-ИНВЕСТ ПРЯМАЯ ЛИНИЯ"                                                                                                    |                                                                    |
| Войти<br>Регламент подключения к сист                                                                                                    | eme<br>Tena                                                                                                    |                                                                    |
| СоруRight Центр-Инвест 2017                                                                                                    | ишите Звоните<br>fice@centr-invest.ru (499) 258-57-06                                                                                                    | Заходите<br>г. Москва, Мажоров переулок,<br>д.14, стр.7, офис 7203 |

|                                                                          | the second second second second second second second second second second second second second second second se | and a set of the local data                                                                                                    |                                                                    |
|--------------------------------------------------------------------------|----------------------------------------------------------------------------------------------------|----------------------------------------------------------------------------------------------------|--------------------------------------------------------------------|
| + http://dl.centr-invest.ru/login                                        |                                                                                                    | в систему ×                                                                                                    |                                                                    |
| <u>Файл Правка</u> Ви <u>д</u> Избранное С <u>е</u> рв                   | ис Справка                                                                                                    |                                                                                                    |                                                                    |
| 👍 🧿 Коллекция веб-фрагм 👻 📴 Реко                                         | мендуемые сайты 🔻                                                                                               |                                                                                                    |                                                                    |
| LEHTP-I                                                                  | Система<br>ПРЯМ                                                                                                 | "ЦЕНТР-ИНВЕСТ<br>МАЯ ЛИНИЯ"                                                                                                    | Количество пользователей в Системе - 423,<br>ждем Bacl             |
|                                                                          |                                                                                                    |                                                                                                    |                                                                    |
|                                                                          | "Центр                                                                                                    | -Инвест ПРЯМАЯ ЛИНИ<br>Пользователь                                                                                                    | <u>я"</u>                                                          |
|                                                                          |                                                                                                    | Вход                                                                                                    |                                                                    |
|                                                                          | если е<br>"Це<br>зд                                                                                             | ы не зарегистрированы в системе<br><b>энтр-Инвест ПРЯМАЯ ЛИНИЯ"</b> ,<br><u>еесь</u> вы можете ознакомиться с<br>оцедурой получения доступа в<br>систему |                                                                    |
| CopyRight Центр-Инвест 2017<br>[http://dl.centr-invest.ru/reglament.php] | Пишите<br>office@centr-invest.ru                                                                                | <b>Звоните</b><br>(499) 258-57-06                                                                                                    | Заходите<br>г. Москва, Мажоров переулок,<br>д.14, стр.7, офис 7203 |

В случае их корректного ввода, на адрес вышей электронной почты или на номер телефона (в зависимости от настроек) будет прислан код подтверждения. В случае правильного кода подтверждения, вы будете переадресованы на основную рабочую страницу. Она позволяет видеть, в каких реестрах открыты Ваши счета и типы этих счетов. Одно и то же лицо может выступать в одном реестре акционером, а в другом – эмитентом (как пример). Аналогично в зависимости от типа открытого счета пользователь может формировать запросы, доступные номинальным держателям, залогодержателям, трансферагентам.

После этого Вы попадаете на стандартный запрос Логина и Пароля.

|                                                   |                   |                                | All A. Spring serves       |                     |                                        |                                  |       |  |
|---------------------------------------------------|-------------------|--------------------------------|----------------------------|---------------------|----------------------------------------|----------------------------------|-------|--|
| http://dl.centr-invest.ru/userma                  | ain.php           | , О - С<br>Главная             | ×                          |                     |                                        | 6 - 5 - 6 T                      | ₼ ☆ 🕸 |  |
| Файл Правка Вид Избранное Сервис Справка          |                   |                                |                            |                     |                                        |                                  |       |  |
| 🙀 🕘 Коллекция веб-фрагм 💌 📴 Рекомендуемые сайты 👻 |                   |                                |                            |                     |                                        |                                  |       |  |
| ЦЕНТР-ИНВЕ                                        | CT C              | истема "ЦЕНТР-ИНВЕС"<br>ЛИНИЯ" | Т ПРЯМАЯ                   | 1                   | Иероним Карл Фридри                    | х Мюнхгаузен                     | ^     |  |
|                                                   |                   |                                | - And and a second         |                     |                                        |                                  |       |  |
| Исходящие                                         | Список доступны   | ых реестров                    |                            |                     | Тип счета в реестр                     | )e                               |       |  |
| Входящие                                          | ГРИМПЕНСКАЯ Т     | РЯСИНА АО                      |                            |                     | Эмиссионный счет                       |                                  |       |  |
| Регламент                                         | Зеленая Миля ЗА   | C                              |                            |                     | Владелец                               |                                  |       |  |
| Тарифы                                            | Полет Валькирии   | ΠΑΟ                            |                            |                     | Номинальный держат                     | тель                             |       |  |
| · opropul                                         | Полет Валькирии   | ΠΑΟ                            |                            |                     | Владелец                               |                                  |       |  |
|                                                   | Полет Валькирии   | HAU                            |                            |                     | Залогодержатель                        |                                  |       |  |
|                                                   | Последние исходящ | Ine                            |                            |                     |                                        |                                  |       |  |
|                                                   | Дата              | Реестр                         |                            | Вид запроса         |                                        | Состояние                        |       |  |
|                                                   | 30.08.2017        | ГРИМПЕНСКАЯ ТРЯСИНА АО         |                            | Анкета эмитента     |                                        | Черновик                         |       |  |
|                                                   | 29.08.2017        | Полет Валькирии ПАО            |                            | Выписка с ЛС        |                                        | Черновик                         |       |  |
|                                                   | 29.08.2017        | ГРИМПЕНСКАЯ ТРЯСИНА АО         |                            | Анкета эмитента     |                                        | Черновик                         |       |  |
|                                                   | 29.08.2017        | Зеленая Миля ЗАО               |                            | Анкета зарегистриро | ванного лица                           | Отправлен                        |       |  |
|                                                   | 22.08.2016        | ГРИМПЕНСКАЯ ТРЯСИНА АО         |                            | Материалы к собран  | ию акционеров                          | Черновик                         |       |  |
|                                                   | Поспелние вхолящи | 10                             |                            |                     |                                        |                                  |       |  |
|                                                   | Дата              | Наименование документа         |                            |                     |                                        |                                  |       |  |
|                                                   | 30.08.2017        | Полет Валькирии ПАО Ответ на з | апрос                      |                     |                                        |                                  |       |  |
|                                                   | 22.08.2016        | ГРИМПЕНСКАЯ ТРЯСИНА АО Ма      | териалы к собранию ак      | ционеров            |                                        |                                  |       |  |
|                                                   | 22.08.2016        | ГРИМПЕНСКАЯ ТРЯСИНА АО Ма      | териалы к собранию ак      | ционеров            |                                        |                                  |       |  |
|                                                   | 22.08.2016        | ГРИМПЕНСКАЯ ТРЯСИНА АО Ма      | териалы к собранию ак      | ционеров            |                                        |                                  |       |  |
|                                                   | 22.08.2016        | ГРИМПЕНСКАЯ ТРЯСИНА АО Ма      | териалы к собранию ак      | ционеров            |                                        |                                  |       |  |
|                                                   |                   |                                |                            |                     |                                        |                                  |       |  |
| CopyRight Центр-Инвест 2017                       | office            | ите<br>@centr-invest.ru        | Звоните<br>(499) 258-57-06 |                     | Заходите<br>г. Москва,<br>д.14, стр.7, | Мажоров переулок,<br>, офис 7203 | ~     |  |

С основной страницы возможно пройти в раздел входящих сообщений для их чтения или получения заказанного документа (если вы заказывали его в электронном виде)

|                                     |                           |                     |                                    | - all a famp or comment.                  |                                                                  |                        |  |
|-------------------------------------|---------------------------|---------------------|------------------------------------|-------------------------------------------|------------------------------------------------------------------|------------------------|--|
| Файд Правка Вид Изби                | -invest.ru/useri          | n.php<br>ис Справка | D + C Входящие                     | ×                                         |                                                                  | (1) <del>(1)</del> (1) |  |
| 👍 🧃 Коллекция веб-фрагм             | ▼ <mark> &gt;</mark> Реко | мендуемые сайт      | bi 🔻                               |                                           |                                                                  |                        |  |
| Система "ЦЕНТР-ИНВЕСТ ПРЯМАЯ ЛИНИЯ" |                           |                     |                                    |                                           |                                                                  |                        |  |
|                                     |                           |                     |                                    |                                           |                                                                  |                        |  |
| Махаляцина                          | Входяц                    | цие документ        | J                                  |                                           | -                                                                | _                      |  |
| На Главную                          | Номер                     | Дата<br>🚹 🚽         | Реестр                             | Документ                                  | Состояние                                                        |                        |  |
|                                     | <u>36</u>                 | 30.08.2017          | Полет Валькирии ПАО                | Ответ на запрос                           | Отправлен                                                        |                        |  |
|                                     | <u>18</u>                 | 22.08.2016          | ГРИМПЕНСКАЯ ТРЯСИНА АО             | Материалы к собранию ак                   | ционеров Отправлен                                               |                        |  |
|                                     | <u>17</u>                 | 22.08.2016          | ГРИМПЕНСКАЯ ТРЯСИНА АО             | Материалы к собранию ак                   | ционеров Отправлен                                               |                        |  |
|                                     | <u>16</u>                 | 22.08.2016          | ГРИМПЕНСКАЯ ТРЯСИНА АО             | Материалы к собранию ак                   | ционеров Отправлен                                               |                        |  |
|                                     | <u>15</u>                 | 22.08.2016          | ГРИМПЕНСКАЯ ТРЯСИНА АО             | Материалы к собранию ак                   | ционеров Отправлен                                               |                        |  |
|                                     | <u>14</u>                 | 22.08.2016          | ГРИМПЕНСКАЯ ТРЯСИНА АО             | Материалы к собранию ак                   | ционеров Отправлен                                               |                        |  |
|                                     | <u>13</u>                 | 22.08.2016          | ГРИМПЕНСКАЯ ТРЯСИНА АО             | Материалы к собранию ак                   | ционеров Отправлен                                               |                        |  |
|                                     | <u>12</u>                 | 22.08.2016          | ГРИМПЕНСКАЯ ТРЯСИНА АО             | Материалы к собранию ак                   | ционеров Отправлен                                               |                        |  |
|                                     | <u>11</u>                 | 22.08.2016          | ГРИМПЕНСКАЯ ТРЯСИНА АО             | Материалы к собранию ак                   | ционеров Отправлен                                               |                        |  |
|                                     | <u>10</u>                 | 22.08.2016          | ГРИМПЕНСКАЯ ТРЯСИНА АО             | Материалы к собранию ак                   | ционеров Отправлен                                               |                        |  |
|                                     | << В на                   | ачало След          | ующие > < Предыдущие В             | конец >> Страница 1 из 2    Документов-14 |                                                                  |                        |  |
|                                     |                           |                     |                                    |                                           |                                                                  |                        |  |
| CopyRight Центр-I                   | Инвест 2017               | Ľ                   | Лишите<br>Ø office@centr-invest.ru | Звоните<br>(499) 258-57-06                | Заходите<br>г. Москва, Мажоров переулс<br>д.14, стр.7, офис 7203 | ιк,                    |  |

На странице ИСХОДЯЩИЕ ДОКУМЕНТЫ Вы можете сформировать исходящий запрос, просмотреть его содержимое, отредактировать, подписать и отправить.

|                                     |                                        |                       |                                  | All A. Space excession, 7             |                                                                  |    |  |
|-------------------------------------|----------------------------------------|-----------------------|----------------------------------|---------------------------------------|------------------------------------------------------------------|----|--|
|                                     | http://dl. <b>centr-invest.ru</b> /use | erout.php             | Р - С Исходящие                  | ×                                     |                                                                  | ☆☆ |  |
| <u>Ф</u> айл <u>П</u> равка         | Вид <u>И</u> збранное С <u>е</u> р     | овис Сп <u>р</u> авка |                                  |                                       |                                                                  |    |  |
| <b>уз с</b> Коллекці                | ия вео-фрагм 👻 👂 Рек                   | сомендуемые саи       | гы •                             |                                       |                                                                  |    |  |
| Система "ЦЕНТР-ИНВЕСТ ПРЯМАЯ ЛИНИЯ" |                                        |                       |                                  |                                       |                                                                  |    |  |
|                                     |                                        |                       |                                  | Altra Br                              |                                                                  |    |  |
|                                     | Исход                                  | цящие докумен         | ты                               |                                       |                                                                  |    |  |
| Новый                               | Номер                                  | Дата                  | Реестр                           | Документ                              | Состояние                                                        |    |  |
| Входящие                            |                                        |                       |                                  |                                       |                                                                  |    |  |
| На Главную                          | <u>34</u>                              | 04.09.2017            | ГРИМПЕНСКАЯ ТРЯСИНА АО           | Анкета эмитента                       | Черновик                                                         |    |  |
|                                     | <u>33</u>                              | 29.08.2017            | Полет Валькирии ПАО              | Выписка с ЛС                          | Черновик                                                         |    |  |
|                                     | <u>32</u>                              | 29.08.2017            | ГРИМПЕНСКАЯ ТРЯСИНА АО           | Анкета эмитента                       | Черновик                                                         |    |  |
|                                     | <u>31</u>                              | 29.08.2017            | Зеленая Миля ЗАО                 | Анкета зарегистрированного            | лица Отправлен                                                   |    |  |
|                                     | <u>30</u>                              | 22.08.2016            | ГРИМПЕНСКАЯ ТРЯСИНА АО           | Материалы к собранию акци             | онеров Черновик                                                  |    |  |
|                                     | <u>29</u>                              | 29.08.2017            | ГРИМПЕНСКАЯ ТРЯСИНА АО           | Запрос на список акционеров           | в Черновик                                                       |    |  |
|                                     | <u>28</u>                              | 22.08.2016            | ГРИМПЕНСКАЯ ТРЯСИНА АО           | Материалы к собранию акци             | онеров Черновик                                                  |    |  |
|                                     | 27                                     | 29.08.2017            | ГРИМПЕНСКАЯ ТРЯСИНА АО           | Анкета эмитента                       | Черновик                                                         |    |  |
|                                     | <u>26</u>                              | 22.08.2016            | ГРИМПЕНСКАЯ ТРЯСИНА АО           | Материалы к собранию акци             | онеров Черновик                                                  |    |  |
|                                     | 24                                     | 22.08.2016            | ГРИМПЕНСКАЯ ТРЯСИНА АО           | Материалы к собранию акци             | онеров Черновик                                                  |    |  |
|                                     | << B (                                 | начало Сле,           | дующие > < Предыдущие В конец    | ц >> Страница 1 из 2    Документов-19 |                                                                  |    |  |
|                                     |                                        |                       |                                  |                                       |                                                                  |    |  |
|                                     |                                        |                       |                                  |                                       |                                                                  |    |  |
| Co                                  | руRight Центр-Инвест 2017              | E                     | Пишите<br>office@centr-invest.ru | Звоните<br>(499) 258-57-06            | Заходите<br>г. Москва, Мажоров переуло<br>д.14, стр.7, офис 7203 | ж, |  |

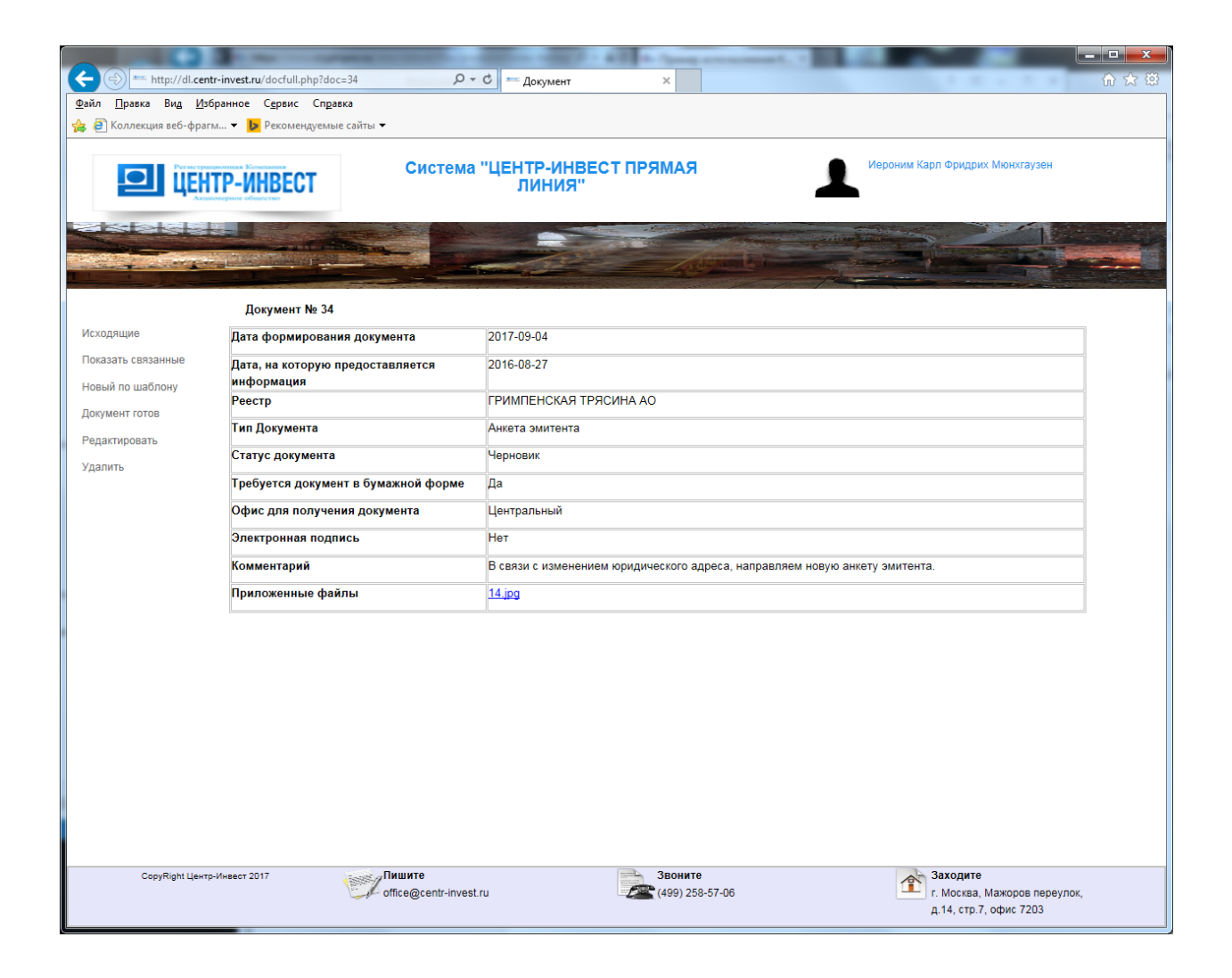

|                                                                                                    |                                     | the second second second | P - All - Sump or          |              |                                                                    | . 🗆 🗙 |  |
|----------------------------------------------------------------------------------------------------|-------------------------------------|--------------------------|----------------------------|--------------|--------------------------------------------------------------------|-------|--|
| + http://dl.centr-inve                                                                                                    | est.ru/editdoc.php                  | 🔎 🔻 🖒 💳 Докуме           | нт Х                       |              |                                                                    | 航 🖈 🛱 |  |
| <u>Ф</u> айл <u>П</u> равка Ви <u>д И</u> збранн                                                                                                    | ое С <u>е</u> рвис Сп <u>р</u> авка |                          |                            |              |                                                                    |       |  |
| 👍 🧃 Коллекция веб-фрагм 🔻                                                                                                    | 🕨 Рекомендуемые сайты 🔻             |                          |                            |              |                                                                    |       |  |
| LEHTP-                                                                                                    | Си                                  | стема "ЦЕНТР-И<br>ЛИНИ   | НВЕСТ ПРЯМАЯ<br>IЯ''       |              | Иероним Карл Фридрих Мюнхгаузен                                    |       |  |
|                                                                                                    |                                     |                          |                            |              |                                                                    |       |  |
| Сохранить                                                                                                    | № документа                         | Состояние                | Дата докуме                | нта          | Электронная подпись                                                |       |  |
| Отменить исправления                                                                                                    | 34                                  | Черновик                 | 2017-09-04                 | •            | Нет                                                                |       |  |
| Отменить исправления           Дата, на которую предоставляется<br>информация         2016-08-27           Реестр         ГРИМПЕНСКАЯ ТРЯСИНА АО ∨           Счет         22 Эниссионный счет ∨           Тип Документа         Анкета энитента         Скачать бланки документов           Требуется документ в бумажной форме         Image: Charaanse of the formation of the formation o |                                     |                          |                            |              |                                                                    |       |  |
|                                                                                                    | Комментарий                         | В связи с<br>Эмитента.   | изменением юридическоло    | адреса, напу | равляем новую анкету                                               |       |  |
|                                                                                                    |                                     |                          | Приложенные файл           | ты           |                                                                    |       |  |
|                                                                                                    |                                     | 1                        | <u>4.jpg</u> -14.jpg- Удал | ить          |                                                                    |       |  |
| l '                                                                                                    |                                     | Обзор Описание           | файла                      |              | Добавить файл                                                      |       |  |
|                                                                                                    |                                     |                          |                            |              |                                                                    |       |  |
| CopyRight Центр-Инве                                                                                                    | от 2017 Пишите<br>Office@ci         | entr-invest.ru           | Звоните<br>(499) 258-57    | 7-06         | Заходите<br>г. Москва, Мажоров переулок,<br>д.14, стр.7, офис 7203 |       |  |

Актуальные данные о пользователе можно редактировать в Разделе Профиль, щёлкнув по имени пользователя в правом верхнем углу страницы.